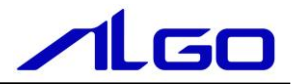

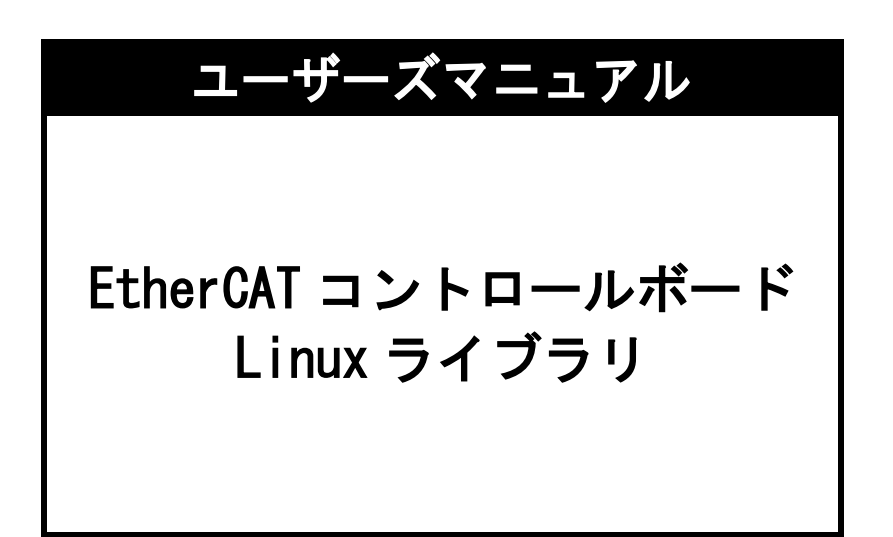

目 次

## 概要

## 第1章 アプリケーション開発

| 1 — 1 | ライブラリの作成・・・・・・・・・・・・・・・・・・・・・・・・・・・・・・・・・・・・      | 1 — 1 |
|-------|---------------------------------------------------|-------|
| 1 – 2 | ライブラリ動作環境・・・・・・・・・・・・・・・・・・・・・・・・・・・・・・・・・・・・     | 1 — 1 |
| 1 — 3 | アプリケーション開発の準備・・・・・・・・・・・・・・・・・・・・・・・・・・・・・・・・・・・・ | 1 – 2 |

## 第2章 ライブラリ関数

| 2-1 ライブラリ関数 | 牧概要・・・・・・・・・・・・・・・・・・・・・・・・・・・・・・・・・・・・         | 2 — 1 |
|-------------|-------------------------------------------------|-------|
| 2-2 ライブラリ使用 | 用方法・・・・・・・・・・・・・・・・・・・・・・・・・・・・・・・・・・・・         | 2 — 1 |
| 2 – 2 – 1   | ライブラリパスの設定 ・・・・・・・・・・・・・・・・・・・・・・・・・・・・・・・・・・・・ | 2 — 1 |
| 2-2-2       | アプリケーション開始 ・・・・・                                | 2 — 1 |
| 2-2-3       | アプリケーション終了 ・・・・・                                | 2-2   |

## 第3章 付録

| 3 – 1 | サンプルソース | <br> | <br> | <br>3 — 1 |
|-------|---------|------|------|-----------|

# 概要

本ライブラリ(以下ライブラリとする)「LibIMM.so」は、EtherCAT コントロールボードとやり取りを行うことができるインターフェイスです。

Linux 側アプリケーションから Ether CAT コントロールボードへアクセスするために提供されます。

ユーザーは、QtCreator 等の開発言語からライブラリ関数をコールすることによって、EtherCAT コント ロールボードにアクセスするアプリケーションを作成することができます。

# 第1章 アプリケーション開発

## 1-1 ライブラリの作成

ライブラリは、arm64/x64 のバイナリ形式で提供しています。
 他のLinux 環境で動作するためには、ソースから再コンパイルしてください。
 /src/IfMotionMasterIf ライブラリソース
 /src/arm64 arm64 版ライブラリ
 /src/x64 x64 版ライブラリ
 提供されたライブラリをコンパイルしなおす必要がある場合は、/src/x64 の Makefile を参照の上
 CC=g++
 AR=ar
 を開発環境のコンパイラに合わせて変更後、make を実行することで libIMM. so が作成されます。

## 1-2 ライブラリ動作環境

ユーザーは作成するアプリケーション内で LibIMM. so の関数をコールすることにより、共有メモリへのデ ータの Read/Write を処理します。

libIMM.so は任意のフォルダに格納することができますが、標準ライブラリフォルダ/lib や/usr/lib 以 外へ保存する場合は LD\_LIBRARY\_PATH 環境変数を設定する必要があります。

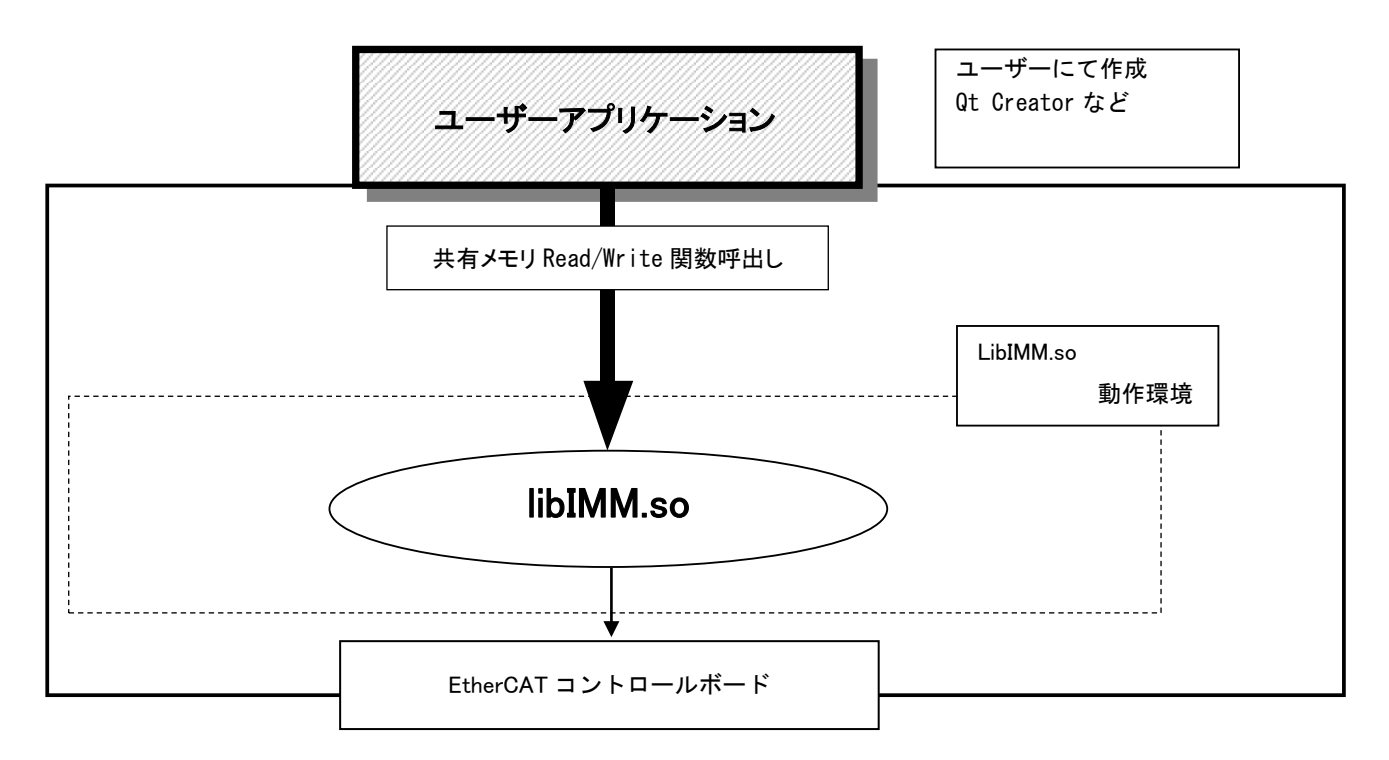

<u>図1-2-1. ライブラリ動作環境</u>

#### 1-3 アプリケーション開発の準備

開発アプリケーションからライブラリ関数をコールできるようにする為に、開発ユーザーは下記の手順を 実行します。

1) プロジェクトのソースファイルがあるフォルダに、以下のファイルをコピーします。

| <u>表1-3-1. SDK ディレクトリファイル一覧</u> |           |                 |  |  |
|---------------------------------|-----------|-----------------|--|--|
| 種類                              | ファイル名     | 内容              |  |  |
| ヘッダ                             | libIMM.h  | ライブラリリンク用定義ファイル |  |  |
| ライブラリ                           | libIMM.so | ライブラリファイル       |  |  |

共有メモリライブラリの関数をコールするソースファイルへ、libIMM.hをインクルードします。

- リンカオプションとして、-L. / -IIMM を追加します。
   ライブラリをソースと別ディレクトリ(例 /home/asdusr/libの場合)
   リンカオプションを -L/home/asdusr/lib -IIMM としてください、
- ※ 上記で使用されるヘッダファイル等は、開発環境 CD-ROM に含まれています。

# 第2章 ライブラリ関数

### 2-1 ライブラリ関数概要

ライブラリには、共有メモリの名前を指定し、共有メモリのハンドルを取得します。 取得したハンドルを使用して共有メモリにアクセスするための関数が用意されています。 各関数の詳細は「EtherCAT コントロールボード ライブラリ リファレンスマニュアル」を参照して下さい。

### 2-2 ライブラリ使用方法

 2-2-1 ライブラリパスの設定 動的ライブラリを使用する際は、ライブラリの(環境変数LD\_LIBRARY\_PATH)を設定する必要があります。
 例) ライブラリを/home/asdusr/lib におく場合
 export LD\_LIBRARY\_PATH=/home/asdusr/lib

2-2-2 アプリケーション開始

ライブラリを使用したアプリケーション開始のフローチャートを以下に示します。

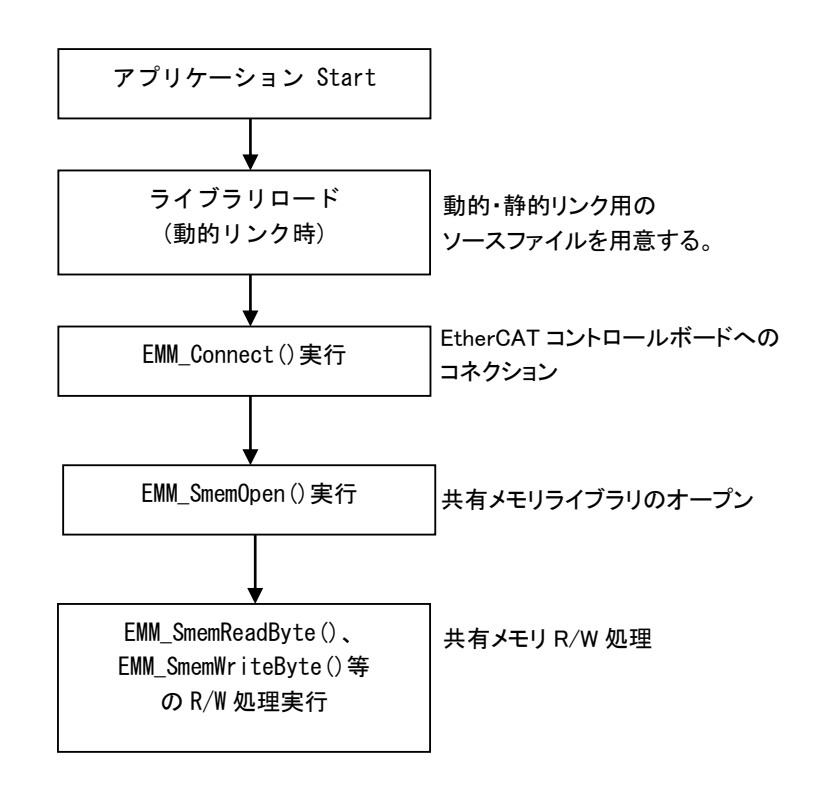

図2-2-2-1. アプリケーション開始フローチャート

2-2-3 アプリケーション終了 ライブラリを使用したアプリケーション終了のフローチャートを以下に示します。

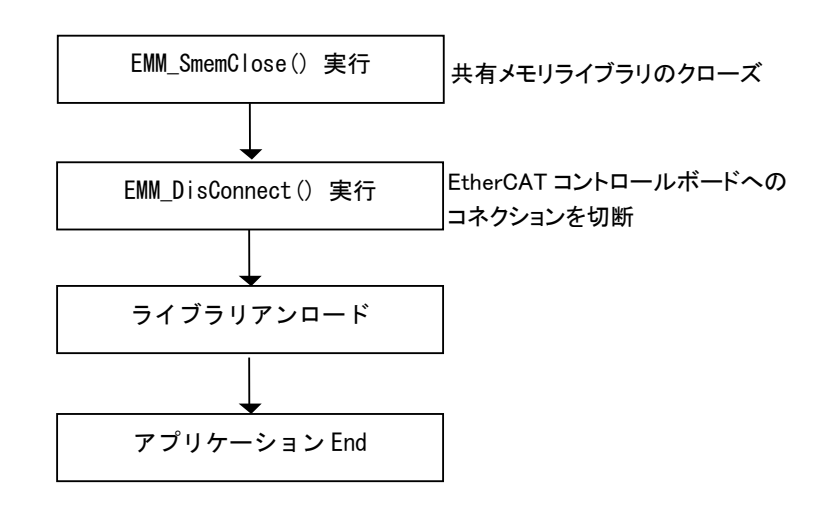

図2-2-3-1. アプリケーション終了フローチャート

# 第3章 付録

### 3-1 サンプルソース

C++ 用 ライブラリアクセスサンプル ライブラリとのリンク、コネクションと共有メモリの Read/Write を行うサンプルを次に示します。

1) ライブラリリンク、コネクション

```
int error
// EtherCAT コントロールボードのコネクション
error = EMM_Connect(0, "192.168.0.10", 10001);
if ( error!=0 ) {
    printf("open error!!¥n");
    goto LIB_UNLOAD;
}
// EtherCAT コントロールボードのコネクション切断
EMM_DisConnect(0);
```

2) 共有メモリ 読み込み/書き込み

```
int error;
   unsigned int handle = -1;
   unsigned int address = 100000;
   DWORD dat = 0;
   // 共有メモリのオープン
   handle = EMM_SmemOpen(0, "HMHI");
   if (handle<0) {
       printf("open error!!¥n");
       return ;
   }
   // 読み込み
   error = EMM_SmemReadDWord(0, handle, address, &dat);
   if ( error!=0 ) {
      printf("read error!!¥n");
       goto_LIB_CLOSE ;
   }
   // 書き込み
   dat = dat + 1;
   error = EMM_SmemWriteDWord(0, handle, address, dat);
   if ( error!=0 ) {
       printf("write error!!¥n");
       goto_LIB_CLOSE ;
   }
LIB_CLOSE:
   // 共有メモリ ライブラリのクローズ
   EMM_SmemClose(0, handle);
```

## このユーザーズマニュアルについて

- (1)本書の内容の一部または全部を当社からの事前の承諾を得ることなく、無断で複写、複製、掲載することは固くお断りします。
- (2)本書の内容に関しては、製品改良のためお断りなく、仕様などを変更することがありますのでご了承下 さい。
- (3)本書の内容に関しては万全を期しておりますが、万一ご不審な点や誤りなどお気付きのことがございま したらお手数ですが巻末記載の弊社もしくは、営業所までご連絡下さい。その際、巻末記載の書籍番号 も併せてお知らせ下さい。

| 7 7 A 8 2 0 0 0 4 B              | 2021年        | 9月      | 第2版  |
|----------------------------------|--------------|---------|------|
| 77A820004A                       | 2021年        | 1月      | 初版   |
| ▶▲▲▲▲▲ノン・ノン・                     |              |         |      |
| 本社<br>〒587 0021 古阪府堺市美原区小亚尾656番地 | TEL (072) 36 | 5 2 — I | 5067 |

| 1387-0021 | 入败府外巾关床区小十尾050番地 | 1 |
|-----------|------------------|---|
|           |                  | - |

TEL (072) 362-5067 FAX (072) 362-4856

ホームページ http://www.algosystem.co.jp/